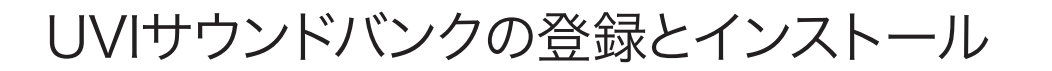

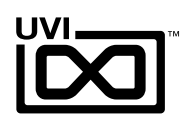

. . . . . . . .

## 1. UVI Portal > 2. サウンドバンクのインストール

UVI Portalは、UVI製品の登録とダウンロード、インストール、アクティ ベーションおよび更新を一括管理するための専用ソフトウェアです。(現 段階では英語バージョンのみのご提供となります。)

ご利用のシステム環境に適合したUVI Portalをダウンロードします:

- UVI PORTAL FOR MAC OS I
- UVI PORTAL FOR WINDOWS I

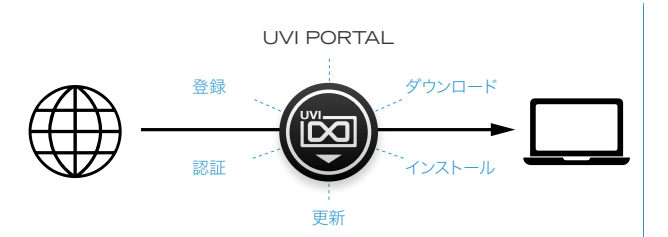

## 1. UVI Portal > **2. サウンドバンクのインストール**

🖾 PORTAL

3

My Products

- 1. UVI Portalを起動し、お客様のUVIアカウントにログインをします。
- 2. シリアル番号とiLokアカウント(iLok User ID)の登録をします。

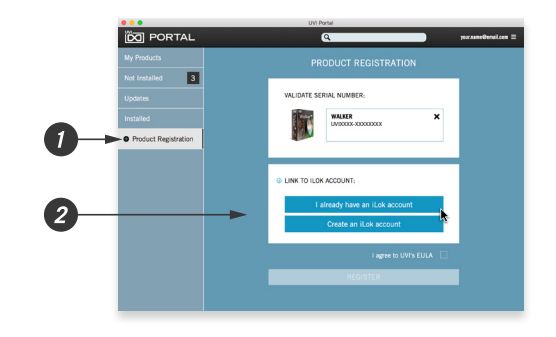

UVI WORKSTATION

3. 製品右側の"INSTALL"ボタンのクリックで、ダウンロードとインス トールを開始します。

UVI WorkstationまたはFalconのインストール状況や更新が 必要な場合はその旨、ボタンに表示され、クリックをすることで UVI Workstation/Falconのインストールや更新が先におこな われます。

4. 最後にiLok License Managerを起動して、発行されたライセンスのアクティベート(認証)をします。

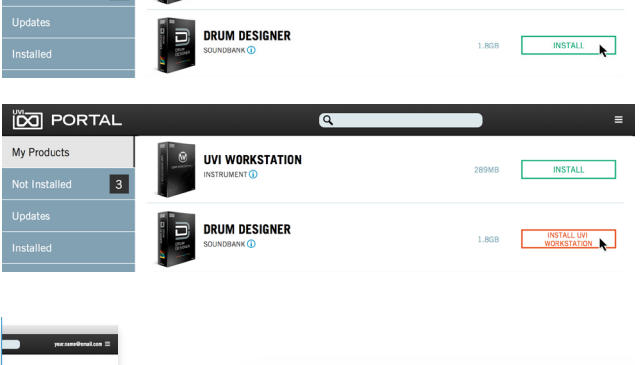

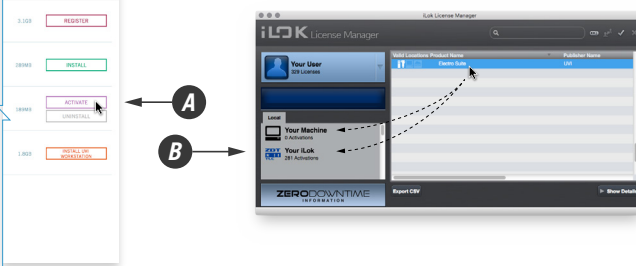

詳細については、UVI Portalのマニュアル 🗹 をご覧ください。

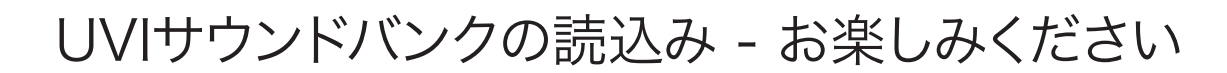

Falcon Preset Tour OB Legacy

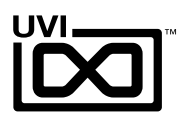

1. UVI WorkstationまたはFalcon を起動します。

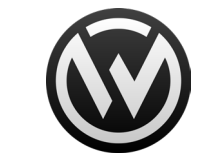

2. UVIWSの場合はフォルダアイコンボタンをクリック します。

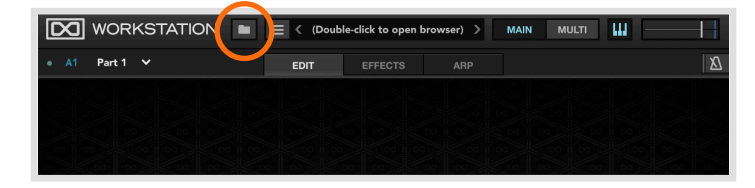

3. 'Soundbanks' を選びます。

左端の '▶' をクリックして、'▼' にすることで、サ ウンドバンクフォルダに保存されたUFSの一覧が 表示されます。

4. サウンドバンクファイルを選びます。

右図の例では'OB LegacyのSix-12'を選んでいま す。右隣の欄から、UFSサウンドバンク、更に階層を 辿っていきます。

目的のサウンドパッチをダブルクリックすることで、 音色が読込まされます。 
 Y Search
 Six-12
 ►
 A Bass
 ►
 < Cav Brass</td>

 Instruments
 M-6k
 Bellish
 ►
 Cymbalohm

 Loops
 UV-1
 Brass
 ►
 Duice Amer

 Sounds
 UV-XXX
 FX
 ►
 Franikeys

 Favorites
 UVSR-2
 Impulse
 ►
 Harm Onyx

 ►
 Places
 Xp-12
 Keyboards
 ►

 ►
 Soundbanks
 Falcon Preset Tour
 △
 Polsynth
 ►

 ●
 Destagacy
 ▲
 Polsynth
 ►
 Porce Pluck

 ●
 Vox
 ■
 Payonth
 ■
 ■

5. 操作画面が表示されたら、読込み完了です。 どうぞお楽しみ下さい!

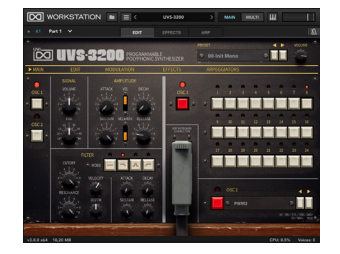

詳しい情報はサポートウェブサイトのページ: はじめに ビまたは下記のユーザーガイドをご覧下さい: サウンドバンクインストールガイド ビ | UVI Workstation マニュアル ビ | Falcon マニュアル ビ